## Unassignment

The steps below demonstrate how to **Unassign** an employee. You can **Unassign** an employee fully (e.g. change their FTE to 0) or partially (e.g. 0.50 employee working at the site and 0.50 Unassigned).

Please make sure you verify the contractual requirements before you Unassign an employee.

| Step 1: Enter the Effective Date for the Unassignment.                                                                                                    | ViewChange Department 6987 Imagination Location 110 Imagination K-8 Employee 009432 Christe Agatha Title Feature 0.000 Title Feature 0.000 Title Feature 0.000 Title Feature 0.000                                                                                                    |
|----------------------------------------------------------------------------------------------------|----------------------------------------------------------------------------------------------------|
| <b>NOTE</b> : You must enter the Effective<br>Date <u>before</u> you select any action.<br>The Effective Date will become<br>display-only after the action is | Encode [mail ] → From 1 1-3 of 3 □ Loss           Encode [mail ] → From 1 1-3 of 3 □ Loss           Effective Date         Seq         Action         Name         Employ         Opposition #         Assignment Title         Vacancy Status         Employ         Dept / Loss         Work         Post / Dept / Dept / D |
| selected.<br>Step 2: Select Unassignment from<br>the Action list.                                                                                             | End Employment<br>Leave of Assence<br>Leave Charge<br>OK Cancel Apply Transfer Oth<br>Transfer Whin<br>Unassignment                                                                                                    |

| Step 3: Read the pop-up message<br>information about Unassignment and<br><b>Click OK</b> to continue the<br>Unassignment process. | Message                                                                                    |  |
|----------------------------------------------------------------------------------------------------|--------------------------------------------------------------------------------------------|--|
|                                                                                                    | Enter FTE the Employee will continue to work, or 0 if the unassignment is full. (20000,38) |  |
|                                                                                                    | Unassignment letter submission is required.                                                |  |
|                                                                                                    | ОК                                                                                         |  |

| Step 4: Enter the new FTE the<br>employee will work. If you are fully<br>unassigning the employee, enter<br>"0.00". | Vew/Clange         Notes         Fiscal Year         2014           Department         0907         Imagination         Keeral Fraid Balance         SMT Help           Actions         Constance         Constance         Constance         Actions         Actions           Employee         Cold-12         Christle Apatha         Tifle Headance         0.000         Tifle Headance         Constance                                                                                                    |                                                                                                    |
|----------------------------------------------------------------------------------------------------|----------------------------------------------------------------------------------------------------|----------------------------------------------------------------------------------------------------|
| If you are partially unassigning the employee, enter the new amount the employee will work (for example, "0.50").   | Eventionale //all         Image         Evention #         Assignment Title         Vacancy Status         Engl Data           1 db         0 701/2013         1 Baseline         Christe Agatha         005438         0         00007000         Texcher+X8 Gr 1-2         Active         Feb           2 db         0 701/2013         1 Baseline         Christe Agatha         005438         0         00007000         Texcher/X8 AMVocal         Active         68           3 db         - 0701/2013         3 Unassignment         Christe Agatha         005438         0         00007000         Texcher/X8 AMVocal         Active         68           3 db         - 0701/2013         3 Unassignment         Christe Agatha         005438         0         00007000         Texcher/X8 AMVocal         Active         68           (K)         Cancel         Apply         Advecal         0         00007000         Texcher/X8 AMVocal         Active         68 | B         Loc.         Work         Postion         Preside           17         110         190         000         Destains           17         110         190         1000         Destains           17         110         190         Loco         Destains           17         110         190         Loco         Destains           17         110         190         Loco         Destains |
| Step 5: Click OK to save the<br>changes and return to the Staffing<br>Summary page.                                 |                                                                                                    |                                                                                                    |

Step 6: Note that the  $\Delta$  next to

the row has changed to a **A**, indicating a change.

Also note that the FTE for a fully unassigned employee is now blank; for a partially unassigned employee the FTE will be reduced.

No vacancy is created as a result of the Unassignment action.

| Department 6987 Imagination<br>Location 110 Imagination K-8 |                  | nt 6987 Imagination<br>110 Imagination | Fisca<br>K-8 General Fund Ba      | Fiscal Year 2014<br>General Fund Balance -0.001 |                |                | Approve & Submit |            | SMT Help |                |  |
|-------------------------------------------------------------|------------------|----------------------------------------|-----------------------------------|-------------------------------------------------|----------------|----------------|------------------|------------|----------|----------------|--|
| Status Open                                                 |                  |                                        | Title I Ba<br>Title IC Ba         | Title I Balance 0.090<br>Title IC Balance 0.000 |                |                |                  |            |          | Run SMT Roster |  |
| r F                                                         | illed Pos        | itions                                 | Personalize   Find   View All   🗖 | First 【                                         | 1-15 of 3      | 32 🕨 Last      |                  |            |          |                |  |
|                                                             | View /<br>Change | Name                                   | Assignment Title                  | Total<br>FTE                                    | Empl<br>Status | Effective Date | Notes            | Position # | Empl ID  | Rcd<br>#       |  |
| 1                                                           |                  | Angelou,Maya                           | Teacher-K8 Gr 5                   | 1.000                                           | Active         | 06/30/2014     |                  | 00001269   | 003249   | 0              |  |
| 2                                                           | <b>A</b>         | Baez,Joan                              | Teacher-K8 Gr 4                   |                                                 |                | 07/01/2013     |                  | 00006999   | 021138   | 0              |  |
| 3                                                           |                  | Banderas,Antonio                       | Teacher-K8 Gr 4 Spanish Imm       | 0.500                                           | Active         | 07/01/2013     |                  | 00000382   | 016830   | 0              |  |
| 4                                                           |                  | Banderas,Antonio                       | Teacher-K8 Gr 4 Spanish Imm       | 0.500                                           | Leave          | 07/01/2013     |                  | 00000382   | 016830   | 1              |  |
| 5                                                           |                  | Charles,Ray                            | Teacher-K8 Gr 1 Spanish Imm       |                                                 |                | 08/01/2013     |                  | 00006998   | 017595   | 0              |  |
| 6                                                           |                  | Christie,Agatha                        | Teacher-K8 Art/Vocal Music        | 0.500                                           | Active         | 07/01/2013     |                  | 00007000   | 005439   | 0              |  |
| 7                                                           |                  | Curie,Marie                            | Principal-K8                      | $\sim$                                          |                | 07/01/2013     |                  | 00003668   | 011362   | 0              |  |
| 8                                                           | $\wedge$         | Dali Salvador                          | Teacher-K8 Gr 3 Spanish Imm       | 1 000                                           | Active         | 07/01/2013     | m                | 00010948   | 021101   | 0              |  |

| Step 7: Complete necessary<br>Unassignment notices. | <ul><li>Send a copy of the Unassignment notice to:</li><li>The affected employee</li><li>Human Resources</li></ul>    |
|-----------------------------------------------------|----------------------------------------------------------------------------------------------------|
|                                                     | Unassignment notices are available on the HR Website under Staffing Handbook or by calling your Staffing Team member. |

| The action is complete! | ou have now unassigned an employee. |
|-------------------------|-------------------------------------|
|-------------------------|-------------------------------------|